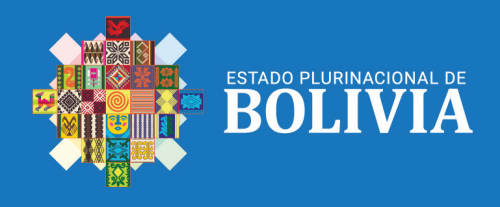

5 N° 4

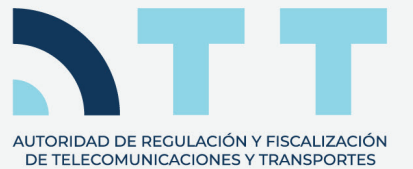

# **Servicio Postal**

Manejo de la plataforma virtual (Generación de ticket de pago)

## SERVICIO POSTAL

Esta guía está dirigida a los **Operadores de Servicio Postal legalmente establecidos y regulados** por la Autoridad de Regulación y Fiscalización de Telecomunicaciones y Transportes – ATT.

Los pasos para la generación del ticket de pago (Código de Pago de Trámite - CPT) son los siguientes:

#### 1. Cumplir con los requerimientos previos:

- · Haber realizado la presentación de documentación de manera correcta.
- Haber generado correctamente la declaración jurada.

#### 2. Ingresar a la plataforma virtual servicio postal

Listos para llevar a cabo la rectificación, ingresamos al sistema siguiendo los mismos pasos detallados anteriormente.

Ingresar a la Plataforma Virtual de las siguientes formas:

• Directamente ingresando al link https://plataformas.att.gob.bo/

O también:

• Ingresando a la página web de la ATT https://www.att.gob.bo/

Posteriormente ingresar a una de las opciones descritas a continuación:

En los íconos de acceso directo:

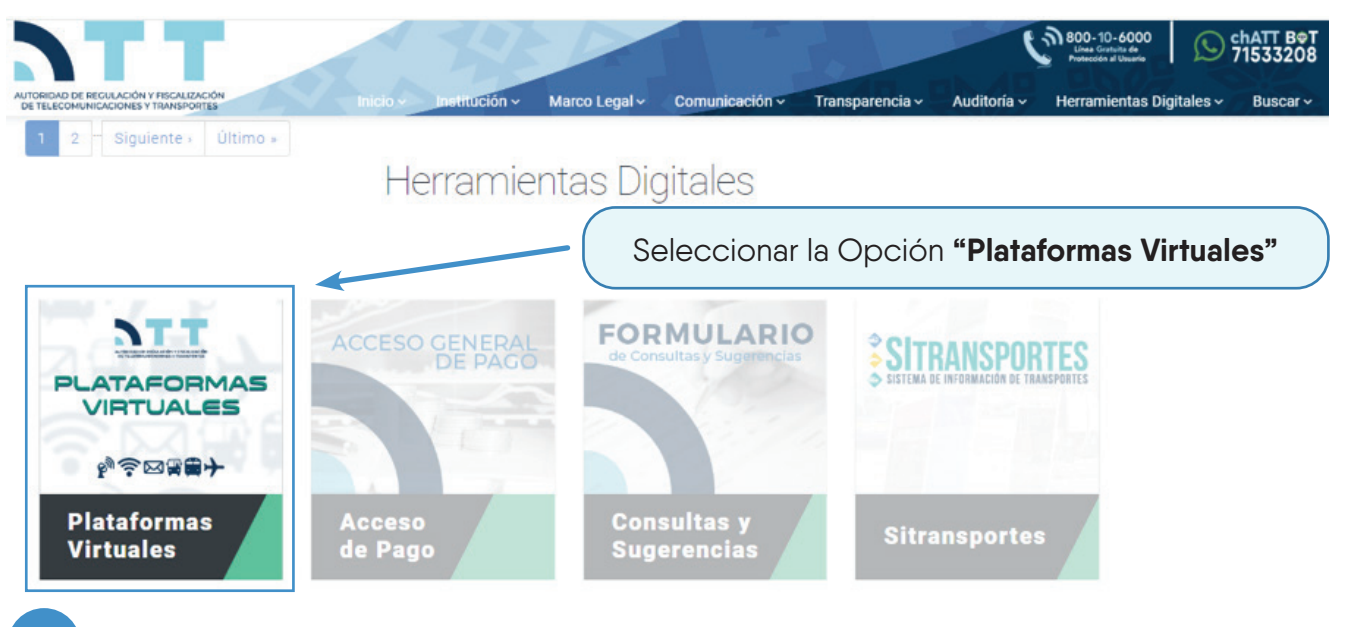

En los íconos de acceso directo:

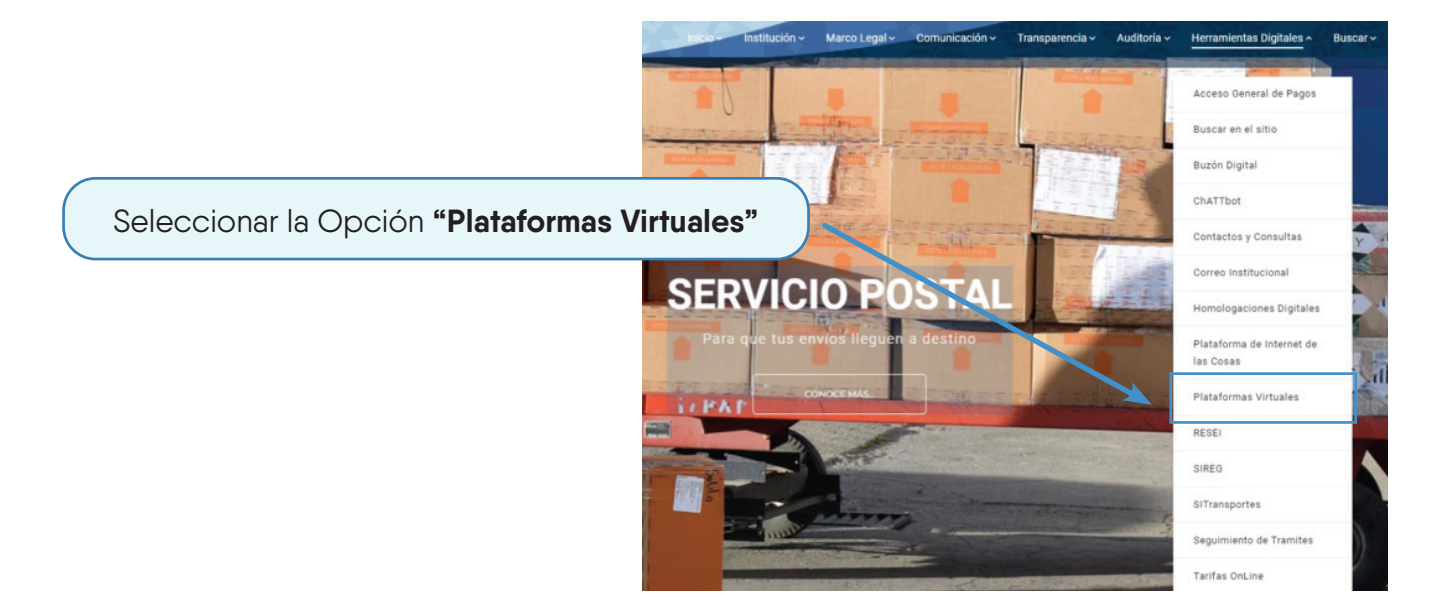

O en la barra de enlaces "Herramientas Digitales" → "Plataformas Virtuales"

# 3. Ya en la Plataforma Virtual debe ingresar el Usuario y Contraseña proporcionados

por la ATT, es el mismo de gestiones anteriores.

| O Is plataformas.att.gob.bo/index.php/home/index |                               |                                                           | @ Q ★ 🖸               |
|--------------------------------------------------|-------------------------------|-----------------------------------------------------------|-----------------------|
|                                                  | 138 A                         | 800-10-6000<br>Linea Gratuita de<br>Protección al Usuario | ChATT B@T<br>71533208 |
|                                                  | A A                           |                                                           |                       |
| <b>PLAT</b>                                      | <b>TAFORMAS</b>               | /IRTUALES                                                 |                       |
|                                                  |                               | 3 🔶 🕺                                                     |                       |
|                                                  |                               | A A                                                       | CAN CAN               |
|                                                  | Usuario                       |                                                           |                       |
|                                                  | Nombre de usuario             |                                                           |                       |
|                                                  | Contraseña                    |                                                           |                       |
|                                                  | Contraseña                    | CP CP                                                     |                       |
|                                                  | Ingresar                      |                                                           |                       |
|                                                  | Ingresar con Ciudadanía Digit |                                                           |                       |

Si olvidó sus datos de Usuario y Contraseña, o tiene problemas para ingresar comuníquese con los números de contacto al final del Boletín.

## **GENERAR EL TICKET DE PAGO**

Para generar el ticket de pago, ingresaa la opción Aplicaciones.

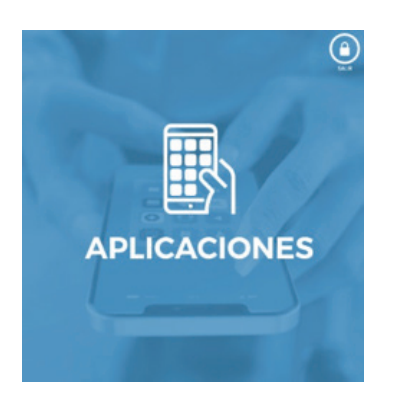

Luego, ingresa a la ventana Declaraciones Juradas Contribuciones Servicio Postal.

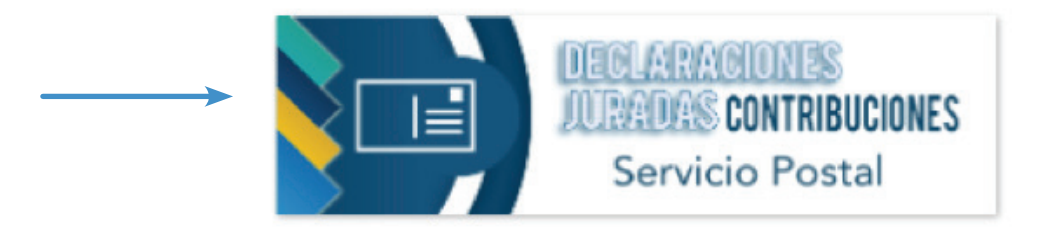

En este momento, podrás ver la opción "Generar Ticket de Pago" disponible.

| DEC  | CLARAC           | IÓN JUI               | RADA E            | de liqu            | IDAC  | ION P  |                                       | TRIBUCI            | ONES D                  | e serv            | ICIO PO          | STAL          |
|------|------------------|-----------------------|-------------------|--------------------|-------|--------|---------------------------------------|--------------------|-------------------------|-------------------|------------------|---------------|
| _//  | /                | )Ű                    | _//:              |                    | 11    |        | //                                    | Ì                  | _//                     |                   | II -             | //            |
|      |                  |                       | FOR               | MULARI             | OS EN | IVIADO | DS                                    |                    |                         | C Genero          | r Ticket de Pago | + Nuevo       |
| Item | N°<br>Formulario | Géstion<br>Formulario | Ingresos<br>Netos | Ingresos<br>Brutos | PRF   | PNSPU  | MONTO DEL<br>DOCUMENTO<br>DE GARANTIA | Estado<br>Pago PRF | Estado<br>Pago<br>PNSPU | Fecha<br>Registro | Accion           | es            |
| 1    |                  |                       |                   |                    |       |        |                                       |                    |                         |                   | ♥ Ver Form       | ulario<br>nir |
|      |                  |                       |                   |                    |       |        |                                       |                    |                         |                   | 🕼 Rectifi        | car           |

Aparecerá un mensaje solicitando que revises los datos antes de generar el Ticket de Pago. Debes pulsar **"OK"** para proceder.

## Revise los datos antes de generar su Ticket de Pago y Presione el Botón 'Generar Ticket de Pago'

## Ahora nos encontramos en el Formulario de Pago, que consta de los siguientes pasos:

Completa los Datos de Referencia, que incluyen:

Nombre Completo

Carnet de Identidad

Fecha de Nacimiento

Estos datos son requeridos por la Entidad Bancaria para sus procedimientos internos y corresponden a la persona que realizará el depósito en cajas. Si el pago se realiza vía UniNet, los datos pueden ser los del propietario de la cuenta a través de la cual se hará la transacción o los del Representante Legal.

Selecciona los Conceptos de Pago.

Presiona el Botón "Generar Ticket de Pago".

Para completar el pago, debes presentarte con el Ticket de Pago en la Entidad Financiera (Banco Unión) o realizar el pago a través de UniNet.

| PLATA                   | FORM                                                                                            | 95 VIF                                                                             | TUALE            |
|-------------------------|-------------------------------------------------------------------------------------------------|------------------------------------------------------------------------------------|------------------|
|                         | Estados                                                                                         | de cuen                                                                            | ta               |
|                         | I                                                                                               | S Volver                                                                           |                  |
| ulario de Pago Operador |                                                                                                 |                                                                                    |                  |
|                         | 1. Complete los                                                                                 | Datos de Referencia.                                                               |                  |
|                         | 2. Seleccione lo                                                                                | s Conceptos de Pago.                                                               |                  |
|                         | 3. Presione el Botón:                                                                           | "Generar Ticket de Pago".                                                          |                  |
|                         | <ol> <li>Para completar el Pago deb<br/>a la Entidad Financiera (Banco Union) ó paga</li> </ol> | e apersonarse con el Ticket de Pago<br>ar por UNINET (Haga clic aquí para ver el T | iutorial).       |
| Datos de Referencia:    |                                                                                                 |                                                                                    |                  |
| NOMBRE COMPLETO         | CARNET DE IDENTIDAD                                                                             | EXTENSION                                                                          | FECHA NACIMIENTO |
|                         |                                                                                                 | СВ 🗸                                                                               |                  |

OK

Selección de los Conceptos a Pagar: Debe seleccionar los montos de los conceptos que se desea cargar al Ticket de Pago para que éste sea procesado y generado.

| ROGRAMA NACIONAL DEL SP UNIVERSAL                      | Gestión        | Monto                    |   |
|--------------------------------------------------------|----------------|--------------------------|---|
| CONCEPTO: PROGRAMA NACIONAL DEL SP UNIVERSAL           |                |                          |   |
|                                                        |                |                          |   |
|                                                        | Subtotal Bs.   |                          |   |
|                                                        |                |                          |   |
| AGO POR REGULACIÓN Y FISCALIZACIÓN                     | Gestión        | Monto                    |   |
| CONCEPTO: PAGO POR REGULACIÓN Y FISCALIZACIÓN          |                |                          |   |
|                                                        |                |                          |   |
|                                                        | Subtotal Bs.   |                          |   |
|                                                        |                |                          |   |
| AGO POR CERTIFICADO ANUAL DE OPERACIÓN                 | Gestión        | Monto 🤍                  | ) |
| CONCEPTO: PAGO POR CERTIFICADO ANUAL DE OPERACIÓN      |                |                          |   |
|                                                        |                |                          |   |
|                                                        | Subtotal Bs.   |                          |   |
|                                                        |                |                          |   |
| Usted realizara el pago en efectivo o mediante cheque? |                |                          |   |
| Efectivo     Cheque                                    | Suma Total Bs. |                          |   |
|                                                        |                | ✓ Generar Ticket de Pago |   |
|                                                        |                |                          |   |

El sistema calculará automáticamente el total a pagar. (En caso de deudas acumuladas, éstas se mostrarán de acuerdo a la gestión y calculadas con los intereses correspondientes).

Puedes seleccionar entre pagar con EFECTIVO, CHEQUE o realizar una transferencia a través de la aplicación UniNet.

A continuación, se detallan los procedimientos para cada método de pago:

## PAGO EN EFECTIVO

Posteriormente a llenar los Datos de Referencia y los Montos de los conceptos, elige la opción EFECTIVO y presiona el botón correspondiente:

Generar Ticket de Pago

Emergerá un mensaje para realizar la revisión de los datos antes de generar el Ticket de Pago (Presiona "OK").

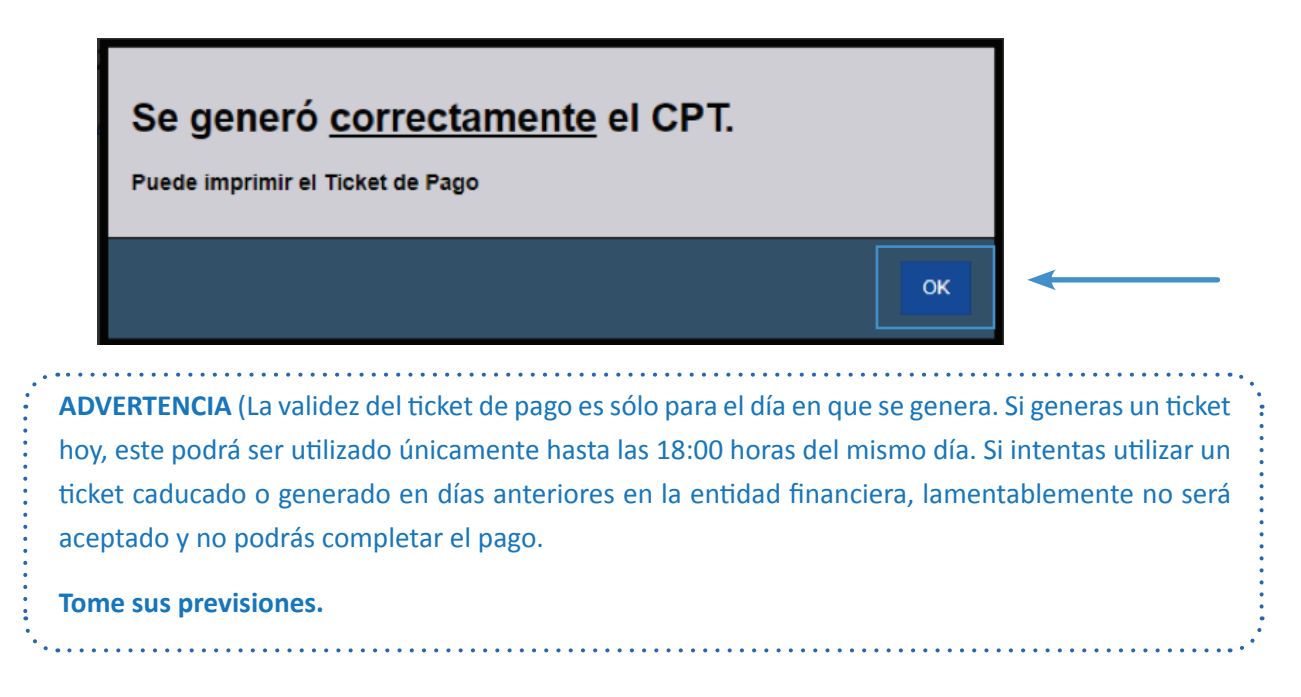

Posteriormente, aceptando la revisión de los datos registrados aparecerán las siguientes opciones:

Modificar Pago Actual

Imprimir Ticket de Pago

La ventana **MODIFICAR PAGO ACTUAL**, permite volver a generar los importes a pagar en caso de que se haya presentado algún error en la primera generación de ticket de pago.

La ventana **IMPRIMIR TICKET DE PAGO**, permite imprimir y descargar el archivo del Ticket de Pago generado.

|                                                        | 1/1   - 📰 +   🗈 🔇 Descar | gar el documento         | → ± क़ :    |
|--------------------------------------------------------|--------------------------|--------------------------|-------------|
|                                                        |                          |                          |             |
| ID Operador:<br>Operador:<br>CPT:<br>Fecha de Solicitu | SP<br>0000-0000-0000     | imero CPT (doce c        | (Imprimir)  |
| N°                                                     | Concepto                 | Gestión M                | Ionto (Bs.) |
| 1 TA:                                                  | SAPOSTAL-TASAPOSTAL      |                          |             |
| 2 PNS                                                  | SPU-PNSPU                |                          |             |
|                                                        | Son:                     | Total (Bs):<br>00 /100 B | olivianos   |

Con el número CPT o el Ticket de Pago, debe apersonarse a cualquier sucursal del Banco Unión y hacer uso de las cajas. (Sólo debes indicar que pagarás trámites del Estado).

Finalmente debes remitir una nota a la ATT adjuntando el comprobante de depósito.

## PAGO CON CHEQUE

Posteriormente a llenar los Datos de Referencia y los Montos de los conceptos debe hacer clic en la opción CHEQUE.

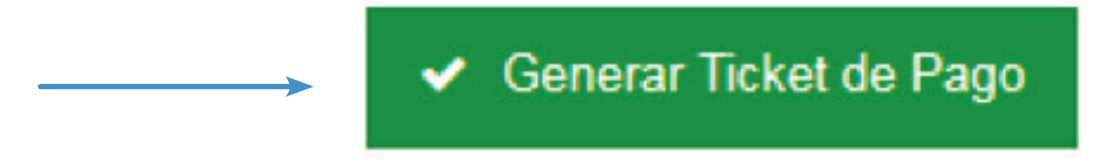

Aceptando la revisión de los datos registrados posteriormente - aparecerá la ventana emergente:

| Puede imprimin                             | el Ticket d            | de Pago      |                                                   |
|--------------------------------------------|------------------------|--------------|---------------------------------------------------|
| NOTA.                                      |                        |              |                                                   |
| Si usted desea efer<br>por cada cuenta fis | ctuar su pago<br>ical. | o mediante ( | cheques propios o ajenos deberá generar un cheque |
| - Cuenta                                   | 1                      | (Bs.)        |                                                   |

En esta ventana se proporcionará la cuenta y el importe para llenar el cheque.

Finalmente, debes remitir una nota a la ATT adjuntando el respaldo correspondiente del pago realizado mediante cheque.

## **PAGO VÍA UNINET**

Para realizar la transferencia por los conceptos seleccionados:

Posteriormente a llenar los Datos de Referencia y los Montos de los conceptos debes seleccionar la opción **EFECTIVO**:

Generar Ticket de Pago

Emergerá un mensaje para realizar la revisión de los datos antes de generar el Ticket de Pago (Presionar "OK").

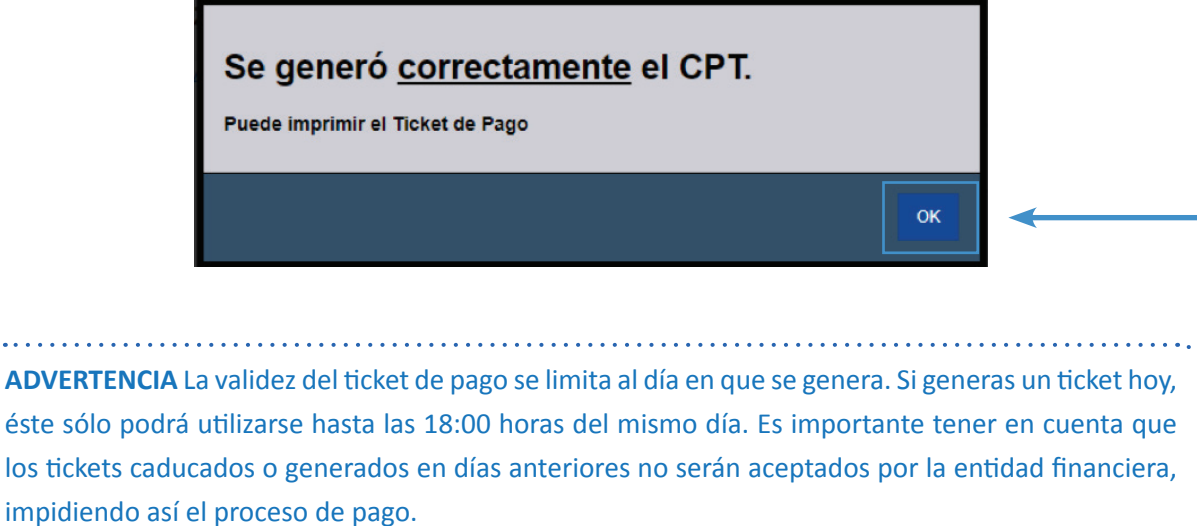

Tome sus previsiones.

Luego, tras aceptar la revisión de los datos registrados aparecerán las siguientes opciones:

Modificar Pago Actual

Imprimir Ticket de Pago

La ventana **MODIFICAR PAGO ACTUAL**, – permite volver a generar los importes a pagar en caso de que se haya presentado algún error en la primera generación de ticket de pago.

La ventana **IMPRIMIR TICKET DE PAGO**, – permite imprimir y descargar el archivo del Ticket de Pago generado.

|                                                        | 1 / 1   - 🔲 +   🗉 🤇 Desca          | rgar el documento              | → ± क :     |
|--------------------------------------------------------|------------------------------------|--------------------------------|-------------|
|                                                        |                                    |                                |             |
| ID Operador:<br>Operador:<br>CPT:<br>Fecha de Solicita | SP<br>0000-0000-0000               | úmero CPT (doce o              | dígitos)    |
| N°                                                     | Concepto                           | Gestión                        | Monto (Bs.) |
| 1 TA<br>2 PN                                           | ASAPOSTAL-TASAPOSTAL<br>NSPU-PNSPU |                                |             |
|                                                        | Son:                               | <b>Total (Bs):</b><br>00/100 E | Bolivianos  |

Con el número CPT generado debe ingresar a la aplicación o plataforma UNINET.

| $\leftrightarrow$ $\rightarrow$ C $\ $ uninetplus.bancounion | .com.bo/UninetPlus/AgeticPagoTramites   |
|--------------------------------------------------------------|-----------------------------------------|
| unimitation                                                  |                                         |
| 🖷 Inicio 👻                                                   | Pago de Trámites                        |
| 🔁 Transferencias entre Cuentas 👻                             | Código de Pago de Trámite               |
| 🕑 Transferencias a Terceros 👻                                | Código:                                 |
| 🏛 Transferencias Interbancarias 👻                            |                                         |
| 回 Créditos 👻                                                 | Introducir el CPT (Doce dígitos)        |
| 🖲 DPF's 👻                                                    | Q Buscar                                |
| 💳 Tarjetas de Débito 👻                                       |                                         |
| 🚍 Tarjetas de Crédito 👻                                      |                                         |
| 🗘 Giros Nacionales 👻                                         | © 2020 Medios Electrónicos, Banco Unión |
| 🞓 Colegios 👻                                                 |                                         |
| 🚨 Pago de Trámites 👻                                         |                                         |
| Pago de Trámites del Estado                                  | Opción Pago de Trámites del Estado )    |
| 🕍 Pagos YPFB 👻                                               |                                         |

- En el espacio que dice Código, ingresar los doce dígitos del CPT.
- Seleccionar la opción buscar.
- El Banco Unión identificará el concepto de la transferencia para que acepte realizarla.
- Finalmente remitir una nota a la ATT, adjuntando el respaldo correspondiente del pago realizado mediante transferencia.

(Si no tiene habilitada la opción "Pago de Trámites del Estado", comunicarse con el Banco Unión para que pueda ser asesorado.)

Para cualquier pregunta o consulta, no dudes en comunicarte con nosotros al número 2 772266
 - 2 615392 o al correo electrónico <u>Imendoza@att.gob.bo</u>. Estamos aquí para ayudarte.

## www.att.gob.bo | f 🔇 🖨 💿 🗗 @ATT Bolivia

La Paz: calle 13 de Calacoto Nro. 8260 (entre av. Los Sauces y av. Costanera). Telf: 2-772266 / 2-615000

Cochabamba: a v. Ballivian Nro. 6 83, piso 1 (esquina c alle España - El Prado). Telf: 4-581182 / 4-581184 / 4-581185 Santa Cruz: av. Beni, calle 3, edificio Gardenia Condominio Club, Torre Sur, planta baja of. 2 (entre 4 to y 5 to anillo) Telf: 3-120587 / 3-120978

Tarija: calle Padilla Nro. 878 (esq. calle Alejandro Del Carpio). Telf: 6-644136 / 6-112611